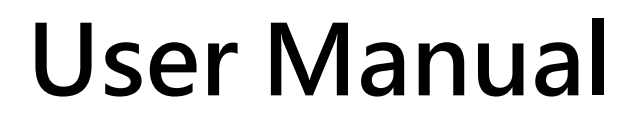

Version 1.0.1 Nov. 2019

# **LRA-900**

# (RS-232/RS-485 to LoRa Radio Modem)

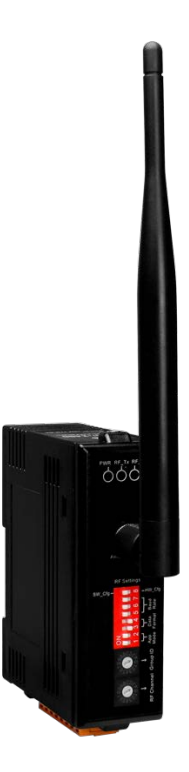

LRA-900 (RS-232/RS485 to LoRa Radio Modem) User Manual Version 1.0.0 Page : 1

## **Table of Contents**

| 1. | Introduction                     | 4  |
|----|----------------------------------|----|
|    | 1.1. Features                    | 5  |
|    | 1.2. Specification               | 6  |
| 2. | Getting Started                  | 7  |
|    | 2.1. LED Indicator               | 8  |
|    | 2.2. Rotary Switch Setting       | 8  |
|    | 2.3. DIP Switch Setting          | 9  |
| 3. | Software Utility                 | 10 |
|    | 3.1. Install the LRA-900 Utility | 10 |
|    | 3.2. Setting up the LRA-900      | 13 |
| Ар | opendix A. Dimensions            | 18 |
| Ар | opendix B. Revision History      | 19 |

### **Important Information**

#### Warranty

All products manufactured by ICP DAS are under warranty regarding defective materials for a period of one year, beginning from the date of delivery to the original purchaser.

#### Warning

ICP DAS assumes no liability for any damage resulting from the use of this product.ICP DAS reserves the right to change this manual at any time without notice. The information furnished by ICP DAS is believed to be accurate and reliable. However, no responsibility is assumed by ICP DAS for its use, not for any infringements of patents or other rights of third parties resulting from its use.

#### Copyright

Copyright @ 2018 by ICP DAS Co., Ltd. All rights are reserved.

#### Trademark

Names are used for identification purpose only and may be registered trademarks of their respective companies.

#### Contact us

If you encounter any problems while operating this device, feel free to contact us via mail at: <a href="mailto:service@icpdas.com">service@icpdas.com</a>.

# 1. Introduction

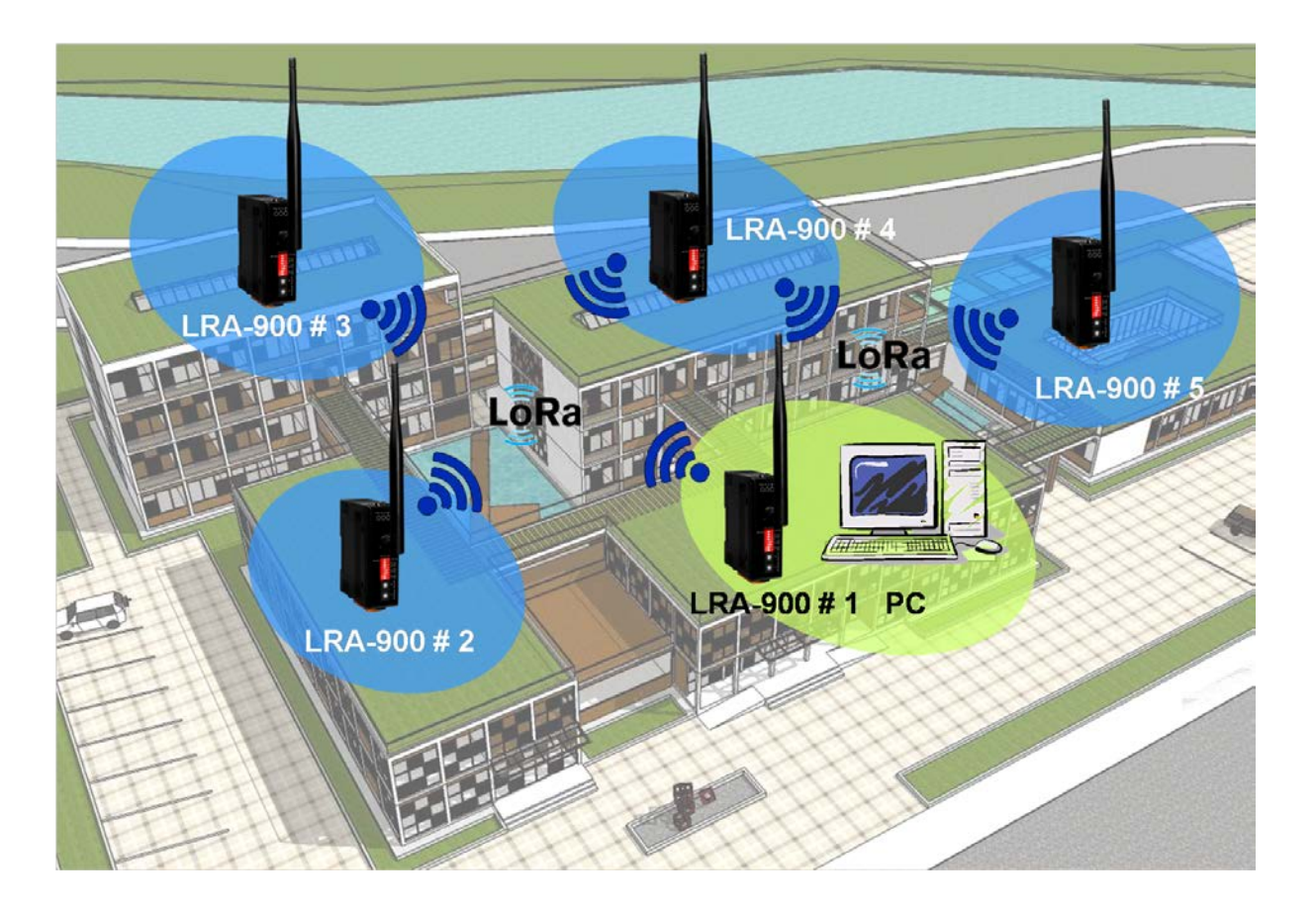

The LRA-900 is a RS-232/RS-485 to radio device designed for remote communication operating in a transparent way and exploiting the physical layer of LoRa (Long Range) transmission technology.

The LRA-900 provides a maximum line of sight (LOS) transmission distance of 1000 meters (1 km) at an RF bit rate 10,000 bps. In order to overcome the interference that may be encountered in harsh environments, the LRA-900 allows the RF transmission bit rate to be configured to a minimum of 250 bps, enhancing the capability of the modem to resist noise and other interference. Additionally, the RF channels and Group IDs are adjustable, which is helpful to avoid interference encountered when two LRA-900 networks are adjacent. The RF channels and the Group IDs can be configured in order to distinguish and control the different LRA-900 networks.

# 1.1. Features

- LoRa (Long Range) transmission technology
- Transparent transmission mode
- ◆ 32 RF channels (Frequency band : 864~ 871.5MHz, 915~ 922.5MHz)
- ◆ RF baud rates: 10,000 ~ 250 bps
- Wireless line of sight (LOS) transmission range of up to 1500 meters at an RF baud rate of 10,000 bps
- Provides baud bates from 1200 to 115200 bps for both the RS-232 and RS-485 interfaces
- ESD Protection: Contact +/-4 kV
- ◆ Isolation: 3000 VDC for DC-to-DC, 2500 Vrms using a photocoupler
- DIN-Rail mountable
- Operating temperature, -25 °C ~ +75 °C

# 1.2. Specification

| RF Interface            |                                                             |  |  |  |  |
|-------------------------|-------------------------------------------------------------|--|--|--|--|
| Radio Frequency         | 864~ 871.5MHz, 915~ 922.5MHz                                |  |  |  |  |
|                         | (channel: 32, recommend using 868 +/- 4 MHz)                |  |  |  |  |
| Baud Rate               | 10000 ~ 250 bps                                             |  |  |  |  |
| Transmission Power      | 15 dBm (Max.)                                               |  |  |  |  |
| Antenna                 | 2 dBi Omnidirectional Antenna                               |  |  |  |  |
| Transmission Distance   | up to 1500 m ( with 10,000 baud, in free field conditions ) |  |  |  |  |
| Group ID                | 0~255                                                       |  |  |  |  |
| Protocols               | Transparent transmit                                        |  |  |  |  |
| Temporary Buffer Size   | 200 bytes                                                   |  |  |  |  |
| Configuration           | Dip /Rotary switch or Utility tool                          |  |  |  |  |
| COM Port Interface      |                                                             |  |  |  |  |
| RS-232                  | TxD, RxD and GND                                            |  |  |  |  |
| RS-485                  | D+, D-                                                      |  |  |  |  |
| Baud Rate (bps)         | 1200 ~ 115200                                               |  |  |  |  |
| Data Bit                | 5,6,7,8                                                     |  |  |  |  |
| Parity Bit              | NONE, EVEN, ODD                                             |  |  |  |  |
| Stop Bit                | 1,2                                                         |  |  |  |  |
| Buffer                  | 1024 bytes                                                  |  |  |  |  |
| LED Indicators          |                                                             |  |  |  |  |
| Red/ Green/ Yellow      | Power / RF TxD / RF RxD Status                              |  |  |  |  |
| EMS Protection          |                                                             |  |  |  |  |
| ESD                     | +/- 4 kV Contact                                            |  |  |  |  |
| EFT                     | +/- 1 kV                                                    |  |  |  |  |
| Surge                   | +/- 1 kV                                                    |  |  |  |  |
| Power                   |                                                             |  |  |  |  |
| Required Supply Voltage | +10 VDC ~ +30 VDC                                           |  |  |  |  |
| Power Consumption       | 1 W (Max.)                                                  |  |  |  |  |
| Mechanical              |                                                             |  |  |  |  |
| Dimensions (W x L x H)  | 108 mm x 84 mm x 33 mm ( not include antenna )              |  |  |  |  |
| Installation            | DIN-Rail                                                    |  |  |  |  |
| Environment             |                                                             |  |  |  |  |
| Operating Temperature   | -25 °C ~ +75 °C                                             |  |  |  |  |
| Storage Temperature     | -30 °C ~ +80 °C                                             |  |  |  |  |
| Relative Humidity       | 10 ~ 90% RH, Non-condensing                                 |  |  |  |  |

LRA-900 (RS-232/RS485 to LoRa Radio Modem) User Manual

Version 1.0.1

Page : 6

 $Copyright @ \ 2018 \ ICP \ DAS \ Co., \ Ltd. \ All \ Rights \ Reserved \\ E-mail: \ service @ icpdas.com \\$ 

# 2. Getting Started

#### ■ Appearance

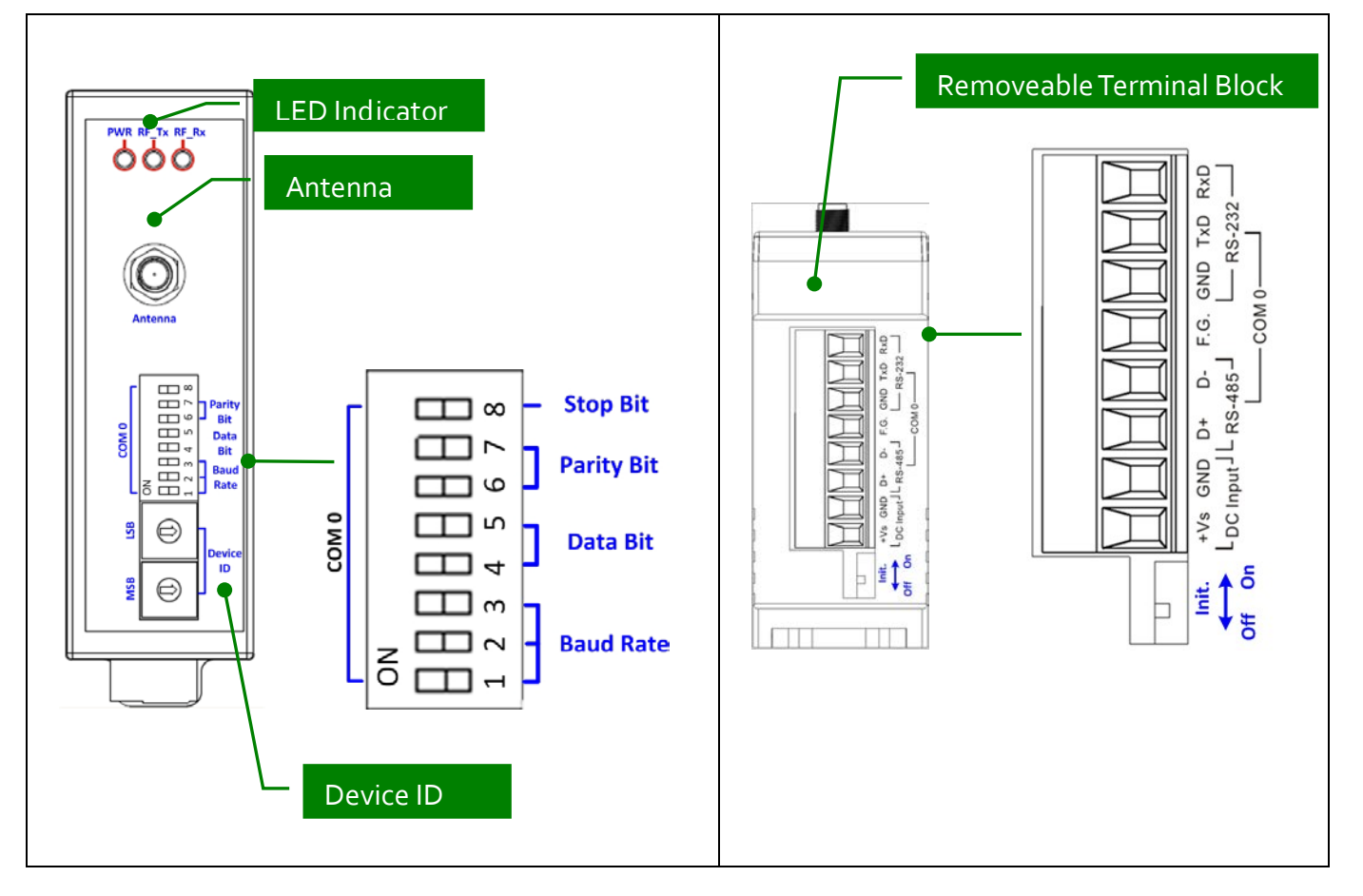

#### Pin Assignment

|                                | Pin  | Description              |
|--------------------------------|------|--------------------------|
|                                | +Vs  | +10 ~ +30 VDC            |
|                                | GND  | Power Ground             |
|                                | D+   | RS-485 Logic High        |
| ╽┉┝╾╢┝╾╢┝╾╢┝╾╢┝╌╢┝╌╢┝╌╢┝╴╢     | D-   | RS-485 Logic Low         |
|                                | F.G. | Frame Ground             |
| +Vs GND D+ D- F.G. GND TxD RxD | GND  | RS-232 Ground            |
| сом 0                          | TxD  | RS-232 Transmit Data Pin |
|                                | RxD  | RS-232 Received Data Pin |

LRA-900 (RS-232/RS485 to LoRa Radio Modem) User Manual Version 1.0.1

Page : 7

# 2.1. LED Indicator

| LED  | Behavior | Description               |  |  |
|------|----------|---------------------------|--|--|
|      | On       | +10 ~ +30 Vpc Power On    |  |  |
| FVIR | Off      | Power Off                 |  |  |
|      | On       | RF is transmitting data   |  |  |
|      | Off      | RF is no data to transmit |  |  |
|      | On       | RF is receiving data      |  |  |
|      | Off      | RF is no data to receive  |  |  |

## 2.2. Rotary Switch Setting

| Switch Name |  |        |              | Description                                                                                                    |
|-------------|--|--------|--------------|----------------------------------------------------------------------------------------------------|
| MISB LSB    |  | Device | Device<br>ID | <ul> <li>Device ID, 0x01 ~ 0xFE</li> <li>NOTE:</li> <li>Each module's "Device ID" must be different from each other.</li> <li>0x00 and 0xFF are reserved for broadcast id used.</li> </ul> |

# 2.3. DIP Switch Setting

|                                         | Pin                 | Switch Name        |                           | Desc         | criptic | n       |       |
|-----------------------------------------|---------------------|--------------------|---------------------------|--------------|---------|---------|-------|
|                                         |                     |                    |                           | Baud Rate    | 1       | 2       | 3     |
|                                         |                     |                    |                           | 115200       |         |         |       |
|                                         |                     |                    |                           | 57600        |         |         |       |
|                                         |                     |                    |                           | 38400        |         |         |       |
|                                         | 1 ~ 3               |                    |                           | 19200        |         |         |       |
|                                         |                     | Rale (bps)         |                           | 9600         |         |         |       |
|                                         |                     |                    |                           | 4800         |         |         |       |
| $\int \square \infty - \text{Stop Bit}$ |                     |                    |                           | 2400         |         |         |       |
| Parity Bit                              | Parity Bit 1200     |                    |                           |              |         |         |       |
| w     ω       Data Bit                  |                     |                    |                           | Data Bit     |         | 4       | 5     |
|                                         |                     |                    |                           | 8            | [       |         |       |
| Z C C C C C C C C C C C C C C C C C C C | Baud Rate COM0 Data |                    | 7                         |              |         |         |       |
|                                         | 4~5                 | Bit                |                           | 6            | ] [     |         |       |
|                                         |                     |                    |                           | 5            |         |         |       |
|                                         | 6 ~ 7               | COM0 Parity<br>Bit |                           | Parity Bit   |         | 6       | 7     |
|                                         |                     |                    |                           | NONE         | ] [     |         |       |
|                                         |                     |                    |                           | EVEN         |         |         |       |
|                                         |                     |                    |                           | ODD          | [       |         |       |
|                                         |                     |                    |                           | Reserved     |         |         |       |
|                                         |                     | COM0 Stop          |                           | Parity       | Bit     | 8       |       |
|                                         | 8                   | Bit                |                           | 1            |         |         |       |
|                                         |                     | BR                 |                           | 2            |         |         |       |
|                                         |                     |                    | In                        | it Mode:     |         |         |       |
|                                         |                     |                    | Be                        | e able to    | use     | Utilit  | y to  |
|                                         |                     |                    | CC                        | onfigure via | a the   | e RS    | 3-232 |
| Init.                                   | Init                | / Run Mode         | int                       | terface.     |         |         |       |
| │                                       |                     |                    | Run Mode:                 |              |         |         |       |
|                                         |                     |                    | U                         | se to transm | it dat  | a to th | e RF  |
|                                         |                     |                    | side via COM 0 interface. |              |         |         |       |

Pa

Page: 9

# 3. Software Utility

When users want to change the "Group ID", "LoRa frequency", "Module operation mode" of the LRA-900, the LRA-900 Utility tool may be needed.

## 3.1. Install the LRA-900 Utility

Step 1: Get the LRA-900 Utility The software is located at: Usbcd:\napdos\rf\_modem\utility\Ira-900\ <u>http://ftp.icpdas.com/pub/cd/usbcd/napdos/rf\_modem/utility/Ira-900/</u>

#### Step 2:Install .NET Framework 3.5 component

The LRA-900 Utility tool requires the ".NET Framework 3.5 components". If your PC's environment does not has ".NET Framework 3.5 components", it will start to install .NET Framework 3.5 components from the web site, after executing the "Setup.exe" file.

Step 3:Install Utility tool

After installing the .Net Framework components, the software will continue to install the Utility tool.

1. Click the "Next" button to continue.

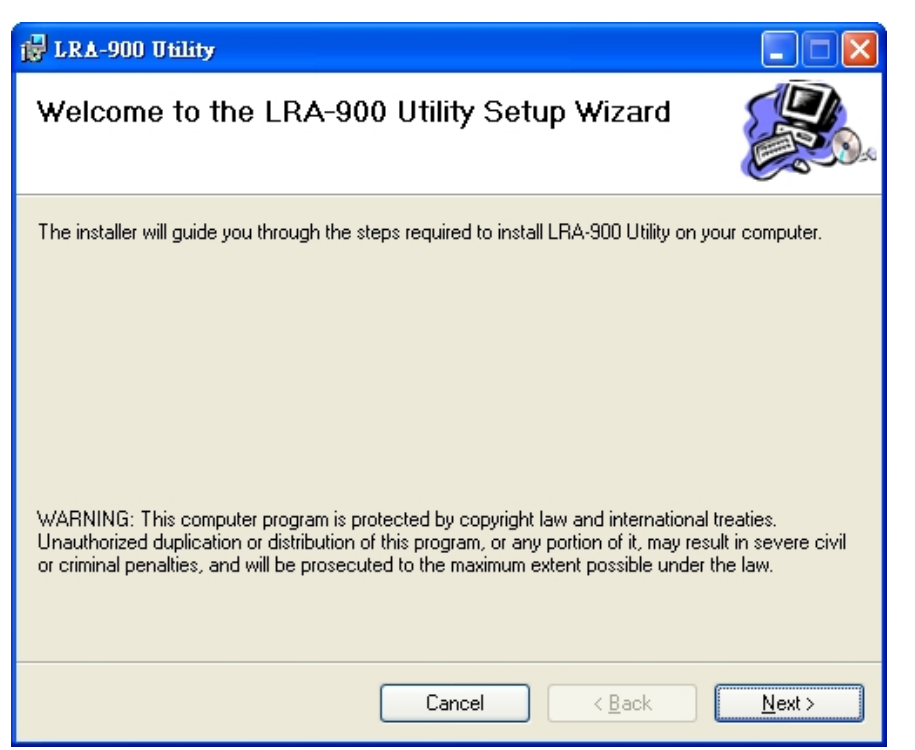

2. Select the installation path of the LRA-900 Utility and click the "Next" button.

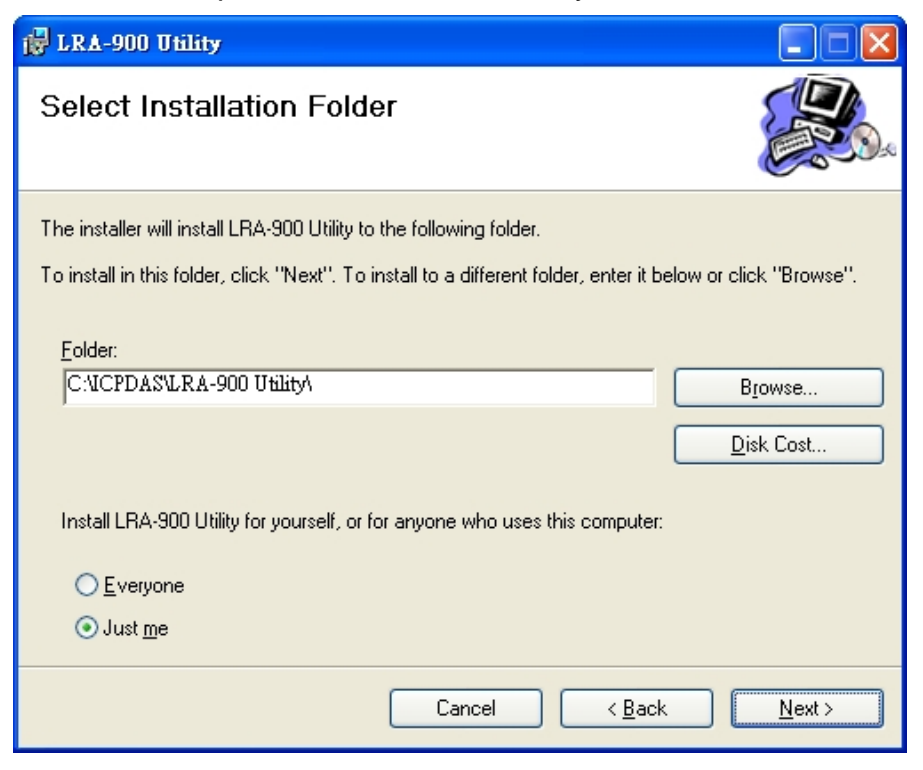

LRA-900 (RS-232/RS485 to LoRa Radio Modem) User Manual Version 1.0.1

Page : 11

3. Confirm the installation. Click the "Next" button to start the installation

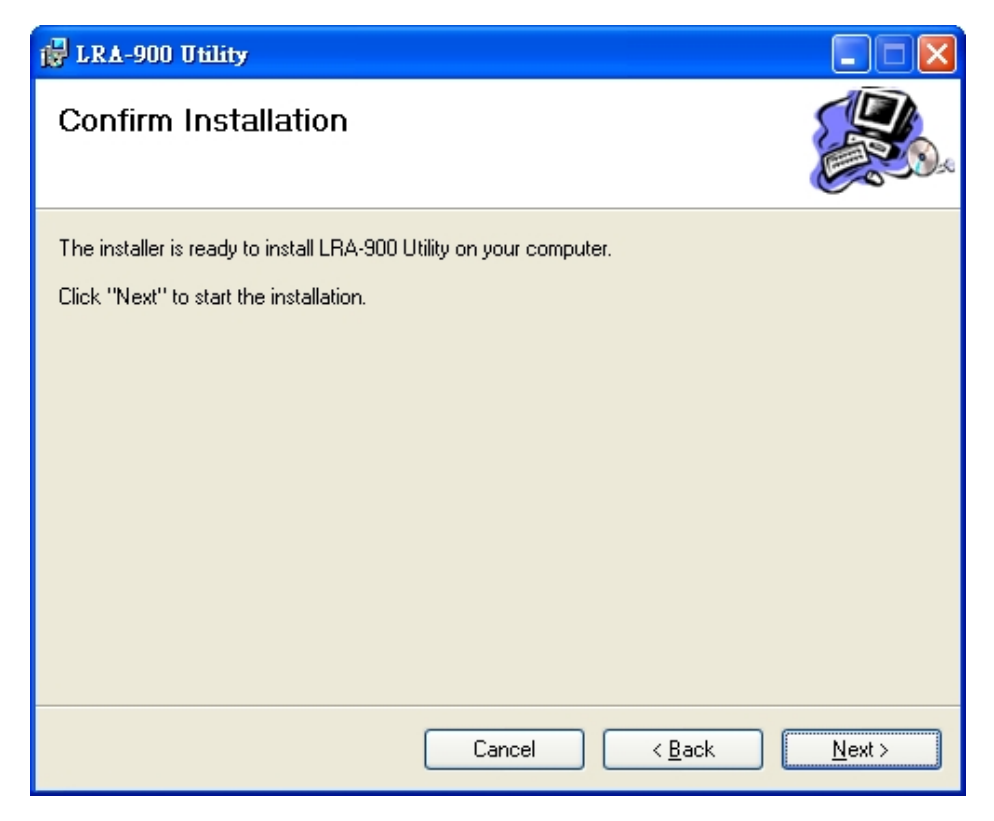

4. Installation complete. Click the "Close" button to exit

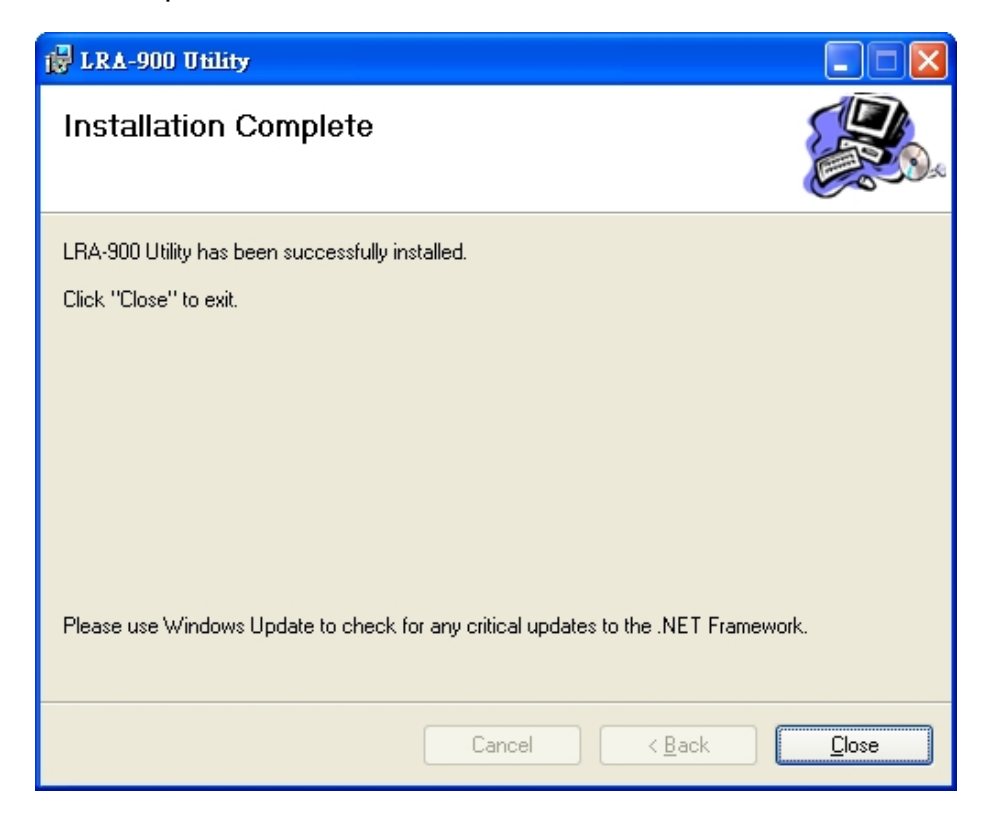

LRA-900 (RS-232/RS485 to LoRa Radio Modem) User Manual Version 1.0.1 Page : 12

# 3.2. Setting up the LRA-900

After installing the utility tool, please follow the following steps to set up the communication between the Utility and the LRA-900.

Step 1:Connect the PC available COM port with the RS-232 port of the LRA-900 device via CA-0910 cable. Users can find the communication cable (CA-0910) in the product box.

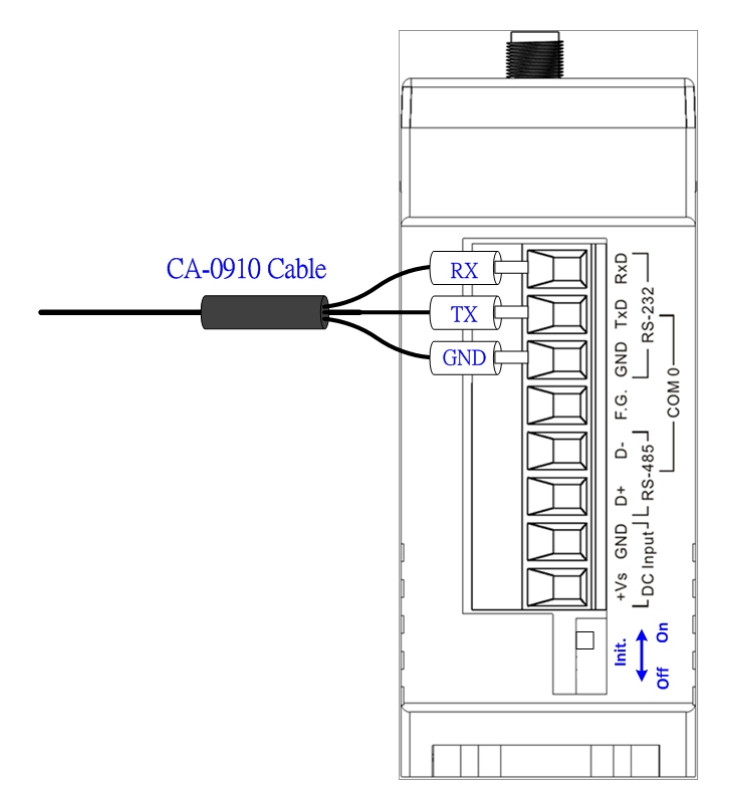

Step 2: Set the LRA-900 'Init.' Dip switch to 'On' position and reboot the module. After rebooting, the module's RF\_Tx and RF\_Rx led will flash ON/OFF per second.

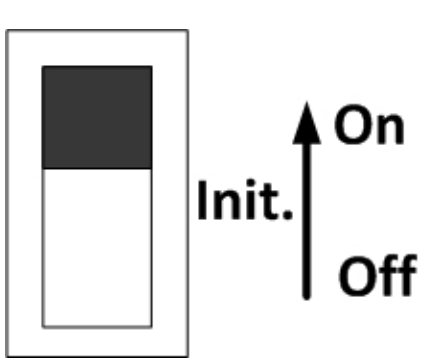

Step 3: Execute the LRA-900 Utility tool.

|                 | LRA-900 Utility v1.0 |                  |       |
|-----------------|----------------------|------------------|-------|
|                 | -Select COM Port     |                  |       |
| A               | COM Port COM1        |                  | Open  |
| 7               | Device Parameters    |                  |       |
| RFU-900_Utility | Firmware Version     | ]                |       |
|                 | Device ID            |                  |       |
|                 | Group ID             | ]                |       |
|                 | Module Mode          | ✓                | Save  |
|                 | COM 0 Setting        | RF Setting       |       |
|                 | Baud Rate            | LoRa Frequency   | → MHz |
|                 | Data Bit             | LoRa Bit Rate    | 🖌 bps |
|                 | Parity Bit 🛛 🗠       | RSSI Information | ~     |
|                 | Stop Bit             | Output Power     | ~     |
|                 |                      |                  |       |

Step 4: Select the necessary PC's COM Port which connected with the LRA-900 module. And then press the 'Open' button to connect with module.

| Select COM | f Port |      |
|------------|--------|------|
| COM Port   | СОМ1 🔽 | Open |
|            |        |      |

Step 5: After successfully connected with the module, all device parameters will be shown as below picture.

| 🗷 LRA-900 Utilit       | y v1.0   |          |                              |
|------------------------|----------|----------|------------------------------|
| -Select COM            | Port —   |          |                              |
| COM Port               | сом1     | ~        | Close                        |
| Device Parar           | neters – |          |                              |
| Firmware Ver           | sion     | v1.00    | ]                            |
| Device ID              |          | 1        | ]                            |
| Group ID               |          | 1        |                              |
| Module Mode            | •        | End Devi | ice 🖌 Save                   |
| COM 0 Settin           | ng       |          | RF Setting                   |
| Baud Rate              | 11520    | 0 ~      | LoRa Frequency 869.500 🖌 MHz |
| Data Bit               | 8        | ~        | LoRa Bit Rate 10000 🖌 bps    |
| Parit <del>y</del> Bit | NONE     | · · ·    | RSSI Information Disable 💌   |
| Stop Bit               | 1        | ~        | Output Power 🛛 F (Max.) 💌    |
|                        |          |          |                              |

LRA-900 (RS-232/RS485 to LoRa Radio Modem) User Manual

Version 1.0.1 Page : 14

Step 6: The detail information about module's parameters are listed in below table.

|   | LRA-900 Utility        | y v1.0   |          |                         |           |       |     |
|---|------------------------|----------|----------|-------------------------|-----------|-------|-----|
|   | Select COM             | Port     |          |                         |           |       |     |
|   | COM Port               | сом1     | <b>~</b> |                         | Clo       | ose   |     |
|   | Device Paran           | neters — |          | _1                      |           |       |     |
|   | Firmware Ver           | sion     | v1.00    |                         |           |       |     |
|   | Device ID              |          | 1        | <u> </u>                |           |       |     |
|   | Group ID               |          | 1        | 3                       |           |       |     |
|   | Module Mode            | E        | nd Devi  | ice 🔽 🗕 🕹               | Sa        | ve    |     |
| 5 | COM 0 Settin           | ıg       |          | RF Setting              |           |       | 6   |
|   | Baud Rate              | 115200   | ~        | LoRa Frequency          | 869.500 🔽 | MHz 🕇 |     |
|   | Data Bit               | 8        | ~        | LoRa Bit Rate           | 10000 🔽   | bps 🚽 |     |
|   | Parit <del>y</del> Bit | NONE     | ~        | <b>RSSI</b> Information | Disable 🛉 | · -   | - 8 |
|   | Stop Bit               | 1        | ~        | Output Power            | F (Max.)  | ~     | — 9 |
|   |                        |          |          |                         |           |       |     |

| ltem | Name             | Description                                   |                                     |  |
|------|------------------|-----------------------------------------------|-------------------------------------|--|
| 1    | Firmware Version | LRA-900 firm                                  | nware version                       |  |
| 2    | Device ID        | > Device ID, va                               | alid range: 0x01 ~ 0xFE.            |  |
|      |                  | Set by using                                  | rotary switch                       |  |
|      |                  |                                               |                                     |  |
|      |                  | Device ID                                     | Description                         |  |
|      |                  | 1 ~ 254                                       | Each LRA-900's "Device ID" must     |  |
|      |                  | (0x01 ~ 0xFE)                                 | be different from each other in the |  |
|      |                  |                                               | same RF frequency.                  |  |
|      |                  | 0x00 and                                      | 0x00 and 0xFF are reserved for      |  |
|      |                  | 0xFF                                          | broadcast id used, don't set these  |  |
|      |                  |                                               | two values.                         |  |
| 3    | Group ID         | Group ID, valid range: 0 ~ 255 (0x00 ~ 0xFF). |                                     |  |
|      |                  |                                               |                                     |  |
|      |                  | Group ID                                      | Description                         |  |

LRA-900 (RS-232/RS485 to LoRa Radio Modem) User Manual Version 1.0.1

 $\mathsf{Page}: \mathbf{15}$ 

 $Copyright @ \ 2018 \ ICP \ DAS \ Co., \ Ltd. \ All \ Rights \ Reserved \\ E-mail: \ service @ icpdas.com$ 

| 4 | Module Mode    | 0 ~ 254<br>(0x00 ~ 0xFE)<br>255<br>(0xFF)<br>➤ End-device                                                                                                    | <ul> <li>The module has same group id</li> <li>(0x00 ~ 0xFE) setting can communicate with each other</li> <li>The module has the group id (0xFF) setting can communicate with other module which group id setting is 0x00 to 0xFF</li> <li>or repeater mode</li> </ul> |
|---|----------------|----------------------------------------------------------------------------------------------------|----------------------------------------------------------------------------------------------------|
|   |                | Mode                                                                                                    | Description                                                                                                    |
|   |                | End-device                                                                                                    | <ul> <li>Message can be transmitted<br/>between UART (COM0) and RF<br/>side</li> <li>When receiving a valid LoRa<br/>signal, data will be transmitted to<br/>the UART (COM0) side.</li> </ul>                                                                          |
|   |                | Repeater                                                                                                    | <ul> <li>The UART (COM0) function will be disabled.</li> <li>When receiving a valid LoRa signal, data will be re-transmitted to the RF side</li> </ul>                                                                                                    |
| 5 | COM 0 Setting  | <ul> <li>Baud Rate:</li> <li>&gt; 8 UART ba<br/>9600, 4800</li> <li>Data Bit:</li> <li>&gt; 4 UART da</li> <li>Parity Bit:</li> <li>&gt; 3 UART pa</li> <li>Stop Bit:</li> <li>&gt; 2 UART stop</li> </ul> | ud rates (115200, 57600, 38400, 19200,<br>), 2400, 1200 bps)<br>Ita bit (5,6,7,8)<br>Irity bit (NONE, EVEN, ODD)                                                                                                    |
| 6 | LoRa Frequency | <ul> <li>32 RF free</li> <li>866.5, 867</li> <li>870.5, 871</li> </ul>                                                                                                    | quencies (864, 864.5, 865, 865.5, 866,<br>7, 867.5, 868, 868.5, 869, 869.5, 870,<br>, 871.5, 915, 915.5, 916, 916.5, 917,                                                                                                    |

LRA-900 (RS-232/RS485 to LoRa Radio Modem) User Manual Version 1.0.1 Page : 16

|   |                  |                                                                                                    | 917.5, 918, 9<br>921.5, 922, 92                                                        | 918.5, 919,<br>22.5 MHz)                                            | 919.5, 920, 920.5, 921,                                                                                                    |
|---|------------------|----------------------------------------------------------------------------------------------------|----------------------------------------------------------------------------------------|---------------------------------------------------------------------|----------------------------------------------------------------------------------------------------|
| 7 | LoRa Bit Rate    | AA                                                                                                    | RF bit rates (<br>bps)<br>The maximur<br>of each baud<br>Baud rat<br>100<br>600<br>340 | (10000, 600<br>n supported<br>rate are list<br>te (bps)<br>00<br>00 | 00, 3400, 1800, 500, 250<br>d RF receive sensitivities<br>ed below.<br>Max. RF Receive<br>Sensitivity (dBm)<br>-120.0<br>-123.0<br>-126.0 |
|   |                  |                                                                                                    | 1800                                                                                   |                                                                     | -129.0                                                                                                    |
|   |                  |                                                                                                    | 50                                                                                     | 0                                                                   | -134.0                                                                                                    |
|   |                  |                                                                                                    | 25                                                                                     | 0                                                                   | -137.0                                                                                                    |
| 8 | RSSI information | Enable or disable the COM0 port to add "RSSI<br>(Received Signal Strength Indicator, positive<br>number)" and "SNR (Signal-to-noise ratio, 2's<br>complement)", 2 bytes RF signal information, at the<br>beginning of the received LoRa data when<br>receiving a valid LoRa message. |                                                                                        |                                                                     |                                                                                                    |
|   |                  | SNR byto $s = 0$                                                                                                    |                                                                                        | RSSI1F                                                              | $57 \pm (16/15 * RSSI byte)$                                                                                                    |
|   |                  | SNR byte < 0                                                                                                    |                                                                                        | RSSI = -157 + (RSSI byte + SNR)<br>byte * 0.25)                     |                                                                                                    |
| 9 | RF Output power  | > Value $0(0) \sim F(15)$ are mapping to the RF output                                                                                                    |                                                                                        |                                                                     |                                                                                                    |
|   |                  | power range of 0 ~ 15 dBm.                                                                                                    |                                                                                        |                                                                     |                                                                                                    |

Step 7: Press the save button to save all device parameters into module

Step 8: After setting, switch the LRA-900 "Init." Switch to "Off" position and reboot the module.

Page : 17

## **Appendix A. Dimensions**

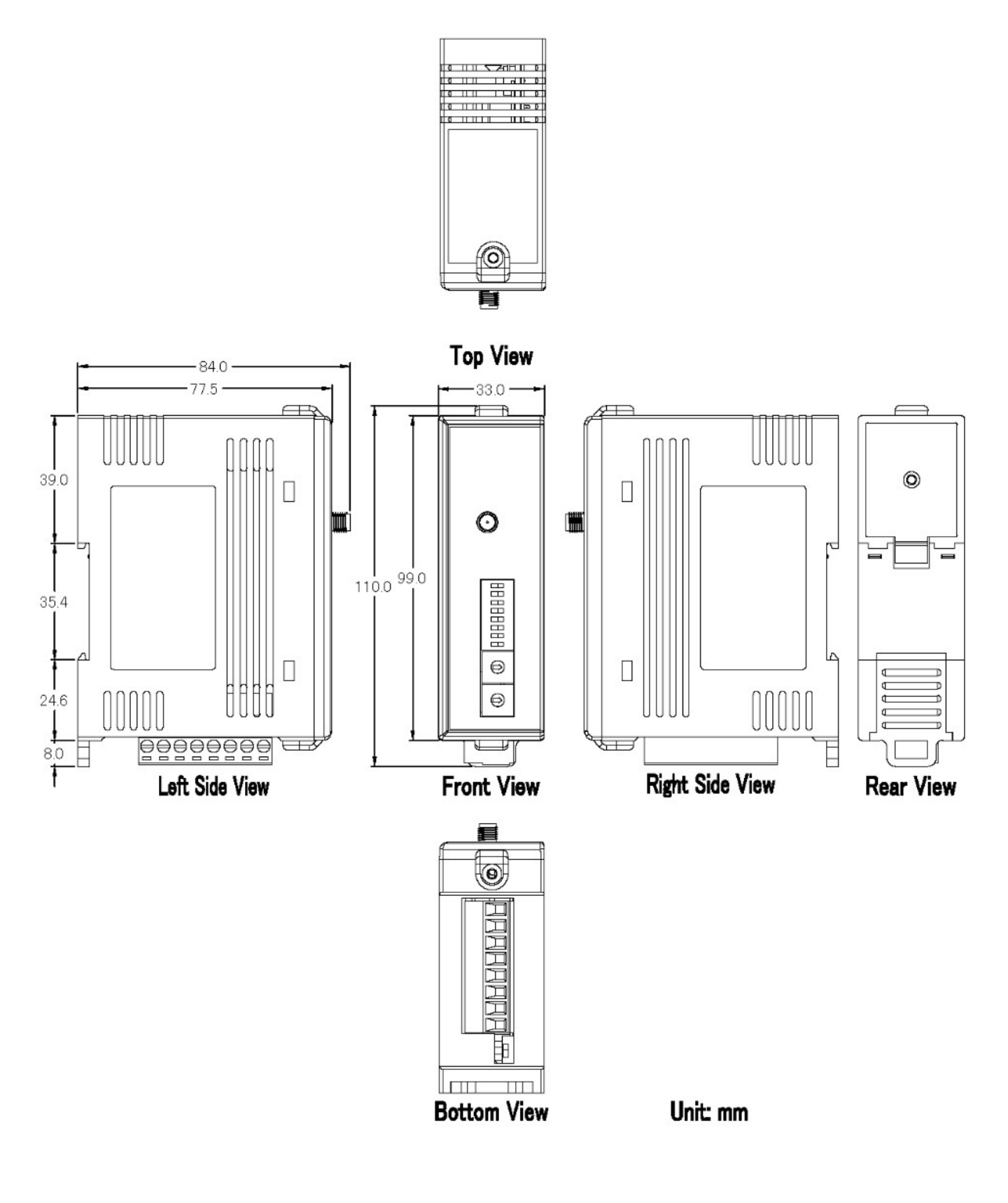

# **Appendix B. Revision History**

This chapter provides revision history information to this document.

The table below shows the revision history.

| Revision | Date      | Description                               |  |  |  |
|----------|-----------|-------------------------------------------|--|--|--|
| 1.0.0    | Jan. 2018 | Initial issue                             |  |  |  |
| 1.01     | Nov. 2019 | Modify supported RF data rate description |  |  |  |